You typically need an <u>Ethernet crossover cable</u> connected to you laptop/computer and the LAN connection of the MSG. The first thing that you need to do is change the IP of your laptop/computer that you will connect with the MSG column. You do this by right clicking the My Network Places icon as shown below.

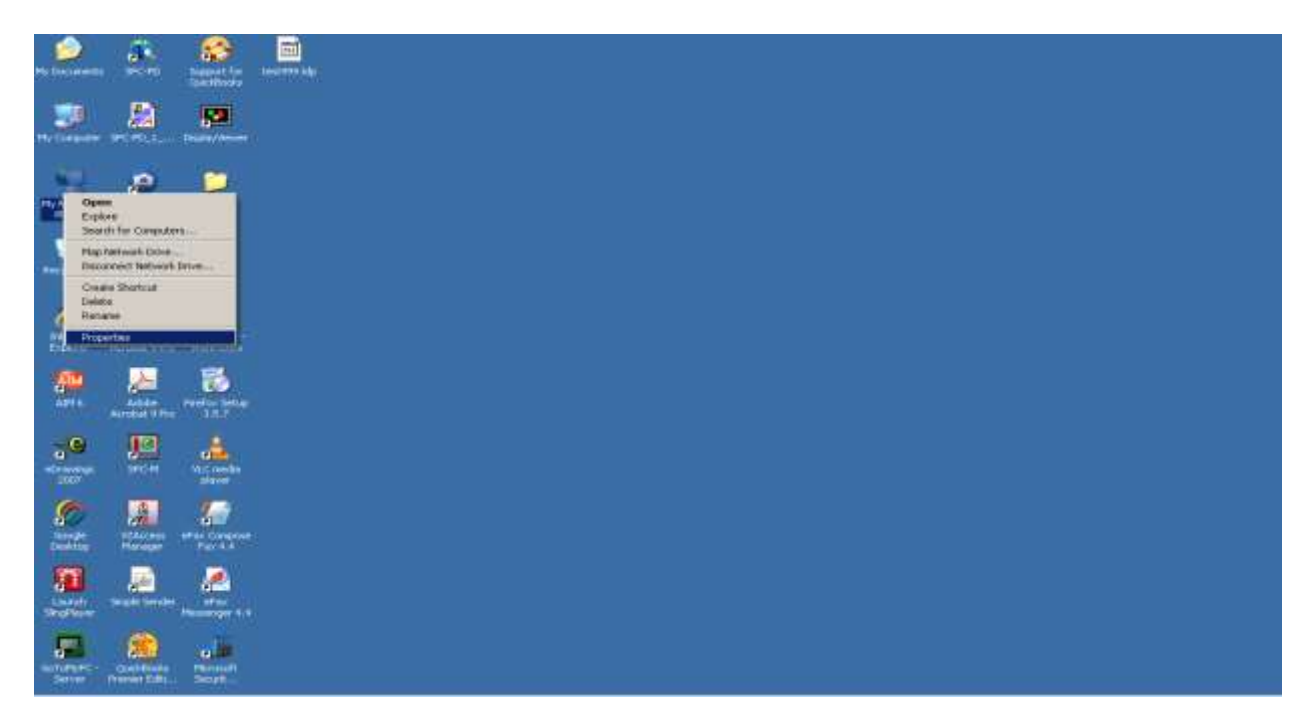

You then have to right click on the appropriate network connect and choose properties.

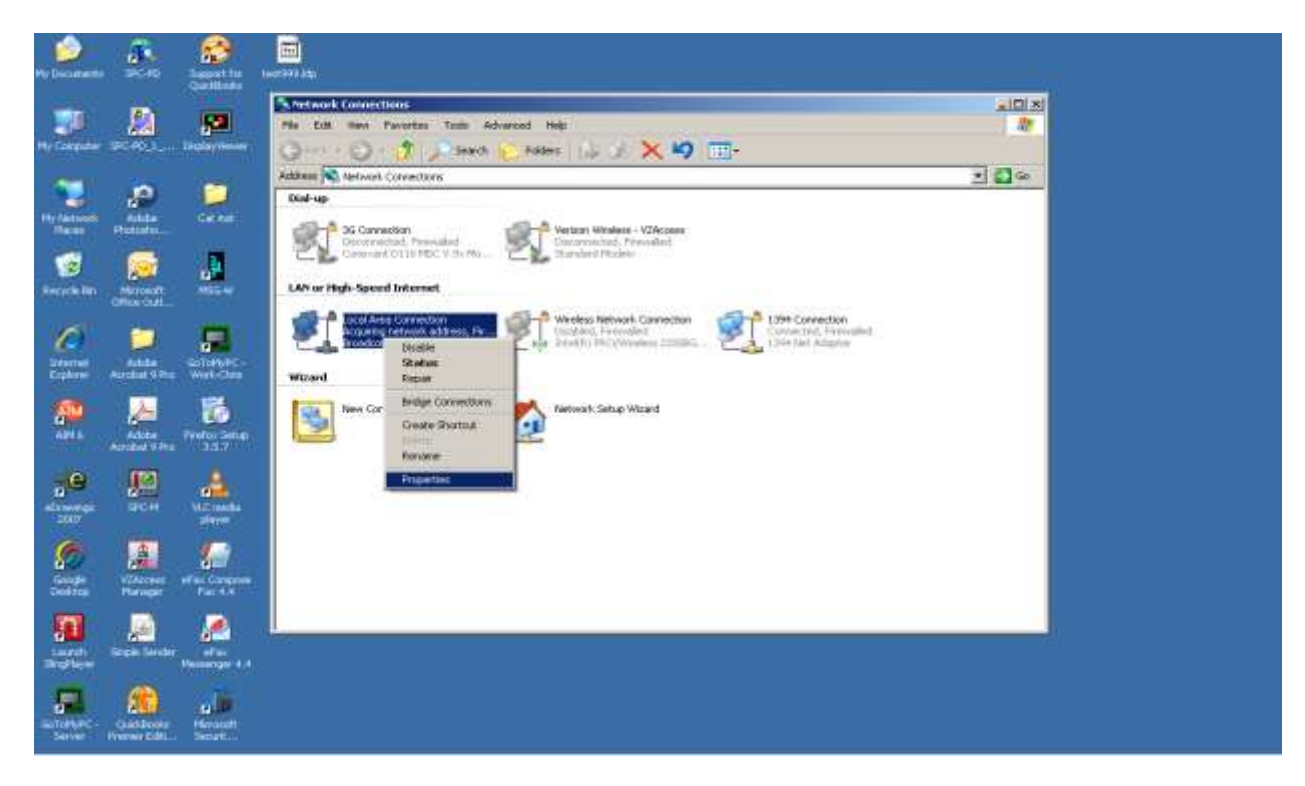

## You then choose TCP/IP - Properties

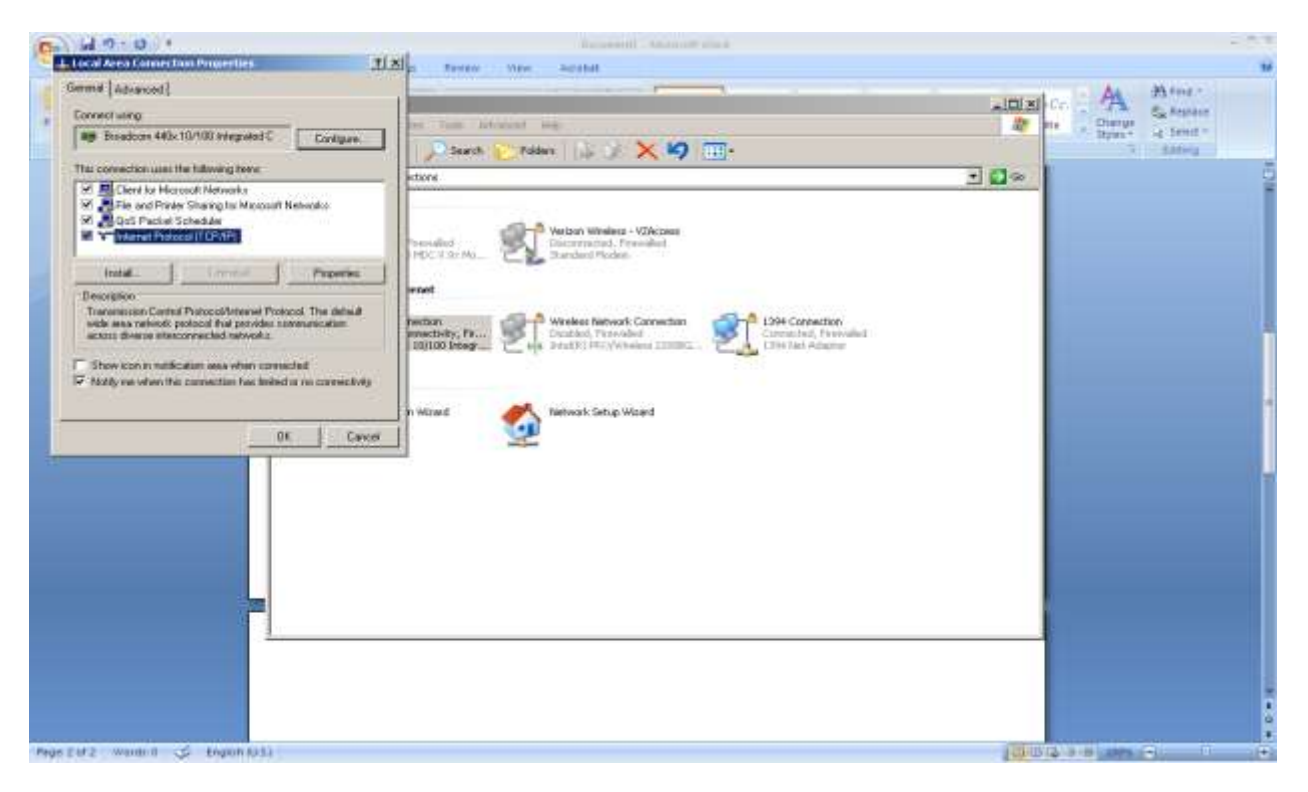

## Change it to 192.168.11.121 like below and hit OK

| LI AL                                                                                                    | ferrer yes anytat |                             |
|----------------------------------------------------------------------------------------------------|-------------------|-----------------------------|
| Greek Advanced                                                                                                    |                   | Auguston Consumer Statement |
| Verson   Verson   Verson |                   |                             |

Start the Stotz LDP Send/Receive Program

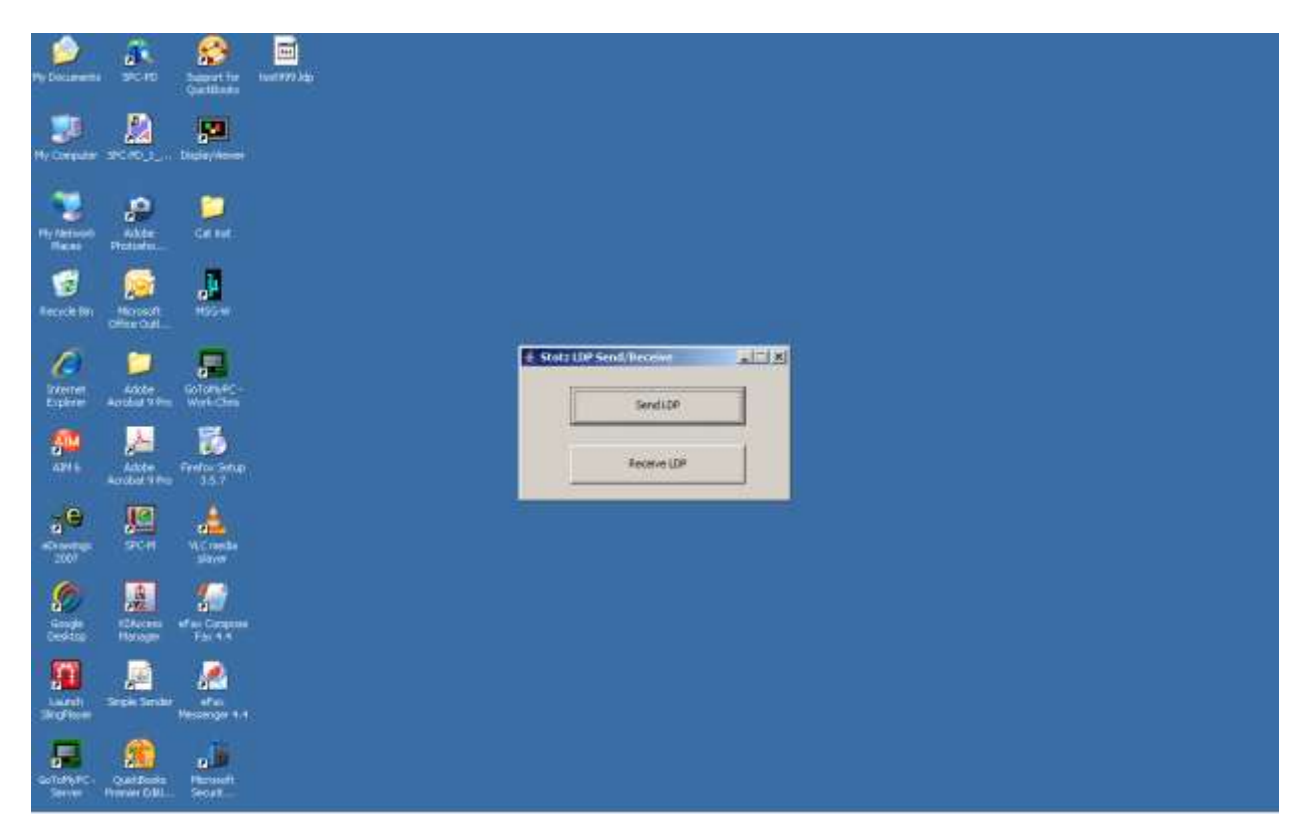

The first step should be to receive your current file from the column. Choose receive. Highlight 192.168.11.128 and choose Receive. Say yes to any questions.

| e Externette                                                                                                    |                              |                    | 1000003.000 |                                           |           |          |               |                                    |
|----------------------------------------------------------------------------------------------------|------------------------------|--------------------|-------------|-------------------------------------------|-----------|----------|---------------|------------------------------------|
| The Computer                                                                                                    | <u>8</u>                     |                    |             |                                           |           |          |               |                                    |
| The Datasets                                                                                                    | Participa -                  | Cortan             |             |                                           |           |          |               |                                    |
| RACIO MIL                                                                                                    |                              |                    |             | Retrief                                   |           |          |               | 1                                  |
| Kanan Kanan | Action<br>Action             |                    |             | P Protection<br>Design and Hold Contracts | Device ID | Order ID | Customer Nave | Application<br>Renters and a Marco |
| <b>A</b> 144                                                                                                    | Andrew Pro-                  | Treese Solar       |             |                                           |           |          |               |                                    |
| e.                                                                                                    |                              | A Crowbe<br>Maryor |             | Ramote project name: Onto Desi            | Bacana    | 1.0001   |               |                                    |
| <b>\$</b>                                                                                                    |                              |                    |             |                                           | -         |          |               |                                    |
| <b>5</b>                                                                                                    | Sector Sales                 |                    |             |                                           |           |          |               |                                    |
| Golory PC                                                                                                    | Contribution<br>Contribution | Record<br>Nort     |             |                                           |           |          |               |                                    |

When it is all done receiving it will ask you to save the file. Choose a name and place that you will remember and hit SAVE.

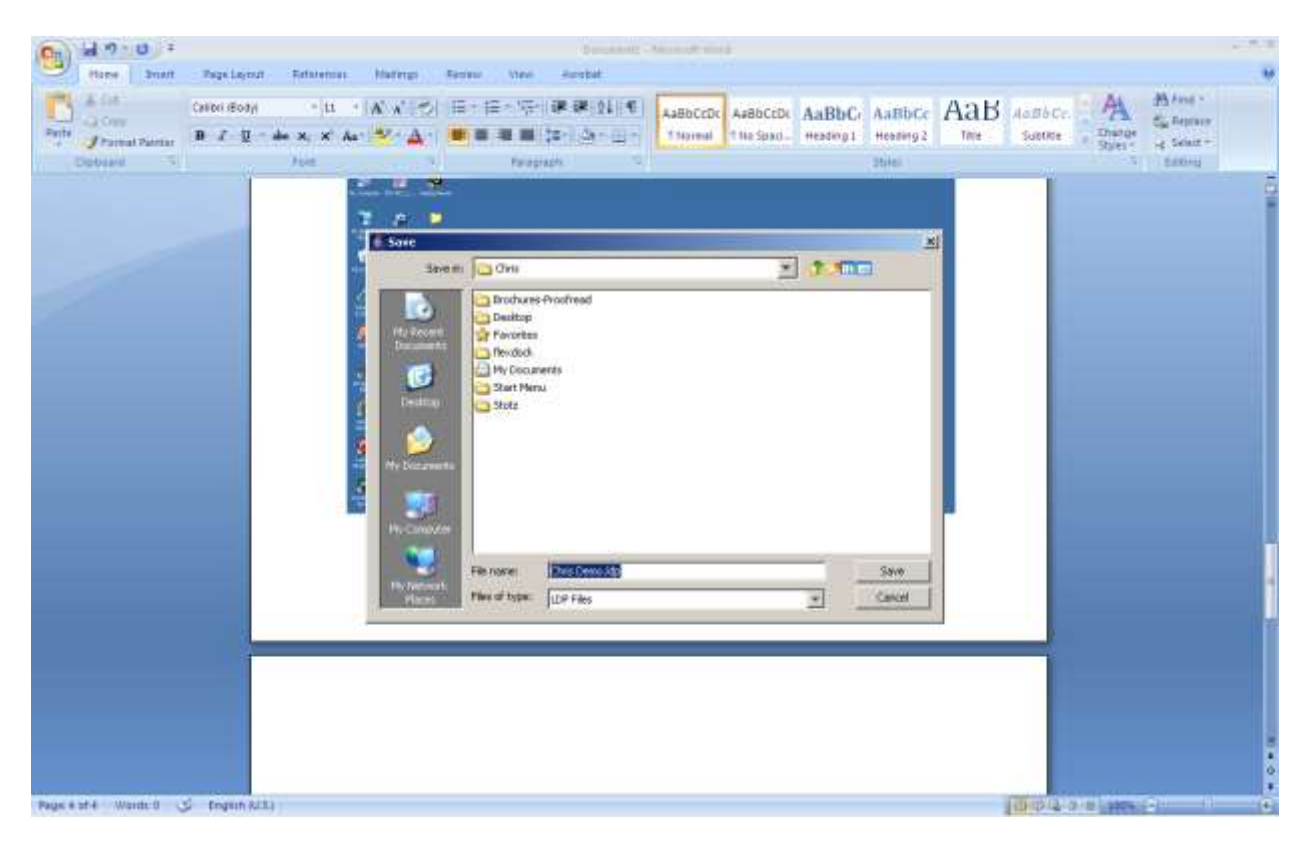

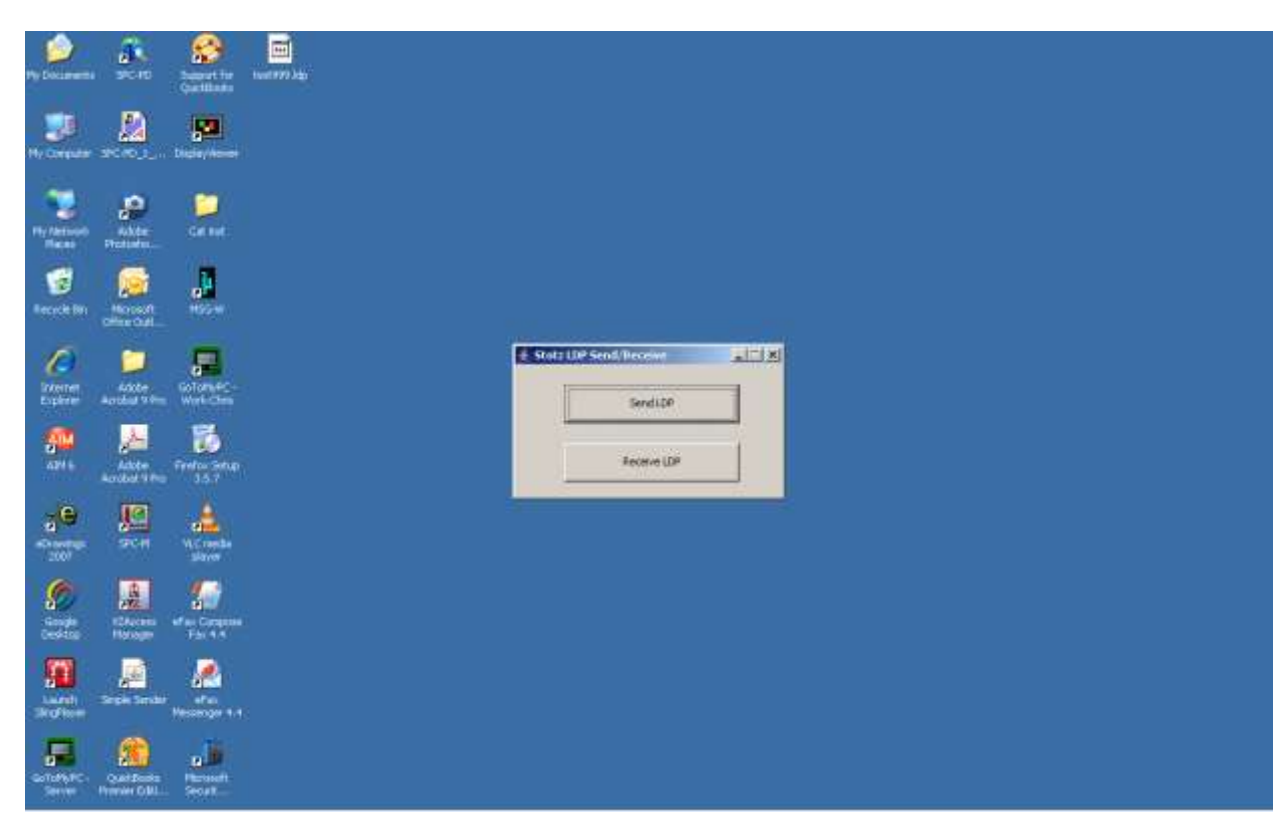

Now you are ready to send in the new file. Choose Send LDP

Choose the file that was emailed to you and hit open.

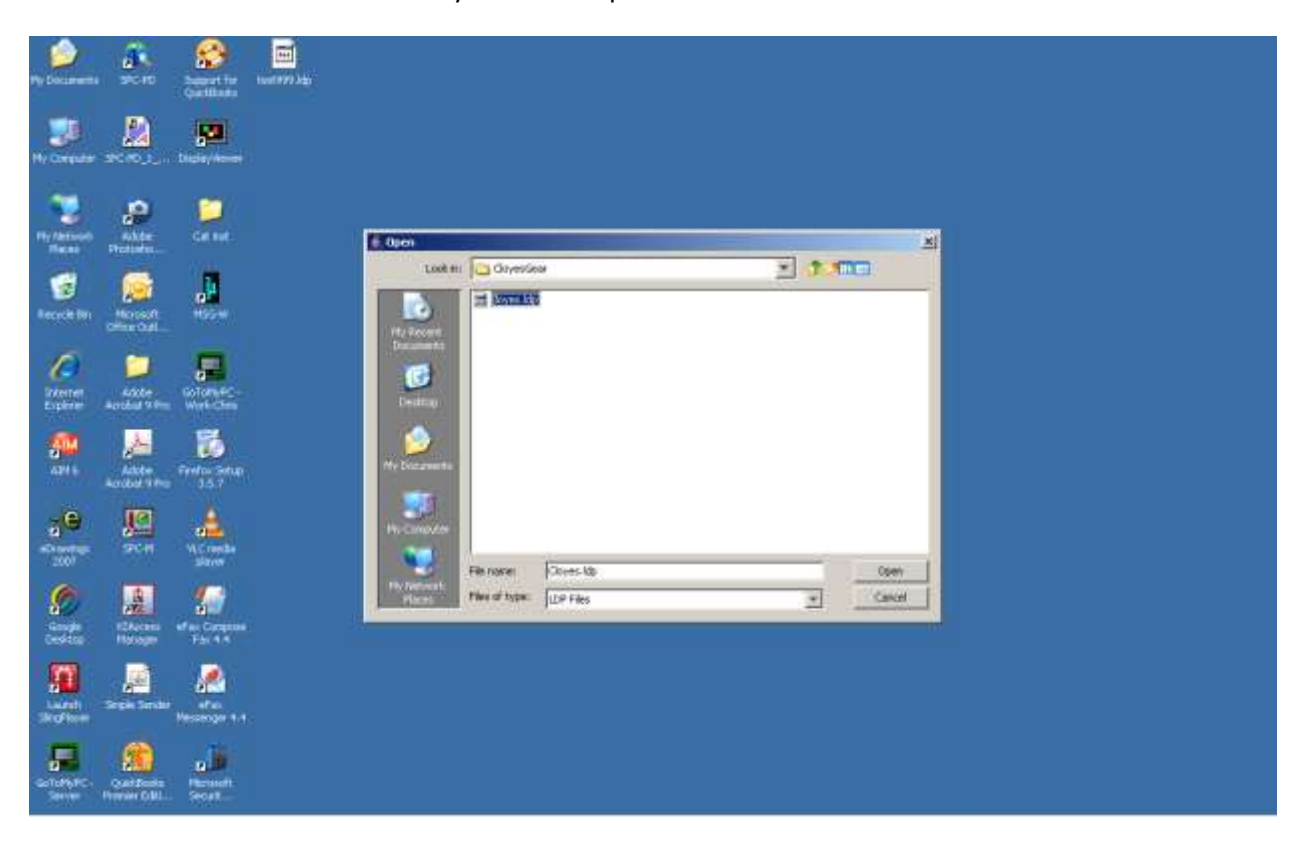

|                                                                                                    | · ····                   | Desaint - Assault map                                                                                                    |                 |
|----------------------------------------------------------------------------------------------------|--------------------------|----------------------------------------------------------------------------------------------------|-----------------|
| Series   Series     Vertex   Device 1D     Vertex   Device 1D     Vertex   Device 1D     Series   Device 1D     Series   Device 1D | Parts - Constant Parties | Center (Boby) * (L * A' x' ) (E * E * 10 * (R R 24 4) AsBbccbc AsBbccbc AsBbccb AsBbccbc AsBbccb AsBbccb AsBb | ABBACC AM Breat |
| Page Sat S Words 0 C English ALL)                                                                                                    | PageSofts Works          | String Conversion     String Conversion     String Conversion <t< td=""><td></td></t<>                                                                                                    |                 |

You need to highlight 192.168.11.128 from the list and choose send.

Say yes to any questions that appear.

| Contract of the second second se                                                                                                    |                             |
|----------------------------------------------------------------------------------------------------|-----------------------------|
| The second second secon | Hasson Annual Annual Annual |
| Debaue in the stopped Contract of the stopped Contract of the stopped Contract |                             |
|                                                                                                    |                             |
| Page K #76 - Watth: 1 - 3 - Frequin R/S3                                                                                                    | 100.4                       |

When it is all done, it will ask you if you want to reboot. Please choose yes. After it reboots you should be ready to go.

| Den Anne Anne Anne Anne Anne Anne Anne A                                                                                                    |                                   |
|----------------------------------------------------------------------------------------------------|-----------------------------------|
| Calebra Calebra Calebr                                                                                                    | ent *<br>eptace<br>dauz +<br>tony |
| Referent Lans Soften<br>Referent Lans Soften<br>Referent Lans Soften<br>Referent Lans ges will als effent after mbook<br>Wei Million<br>Referent nover: Chris Deno<br>Soften<br>Soften<br>Soft |                                   |
|                                                                                                    |                                   |